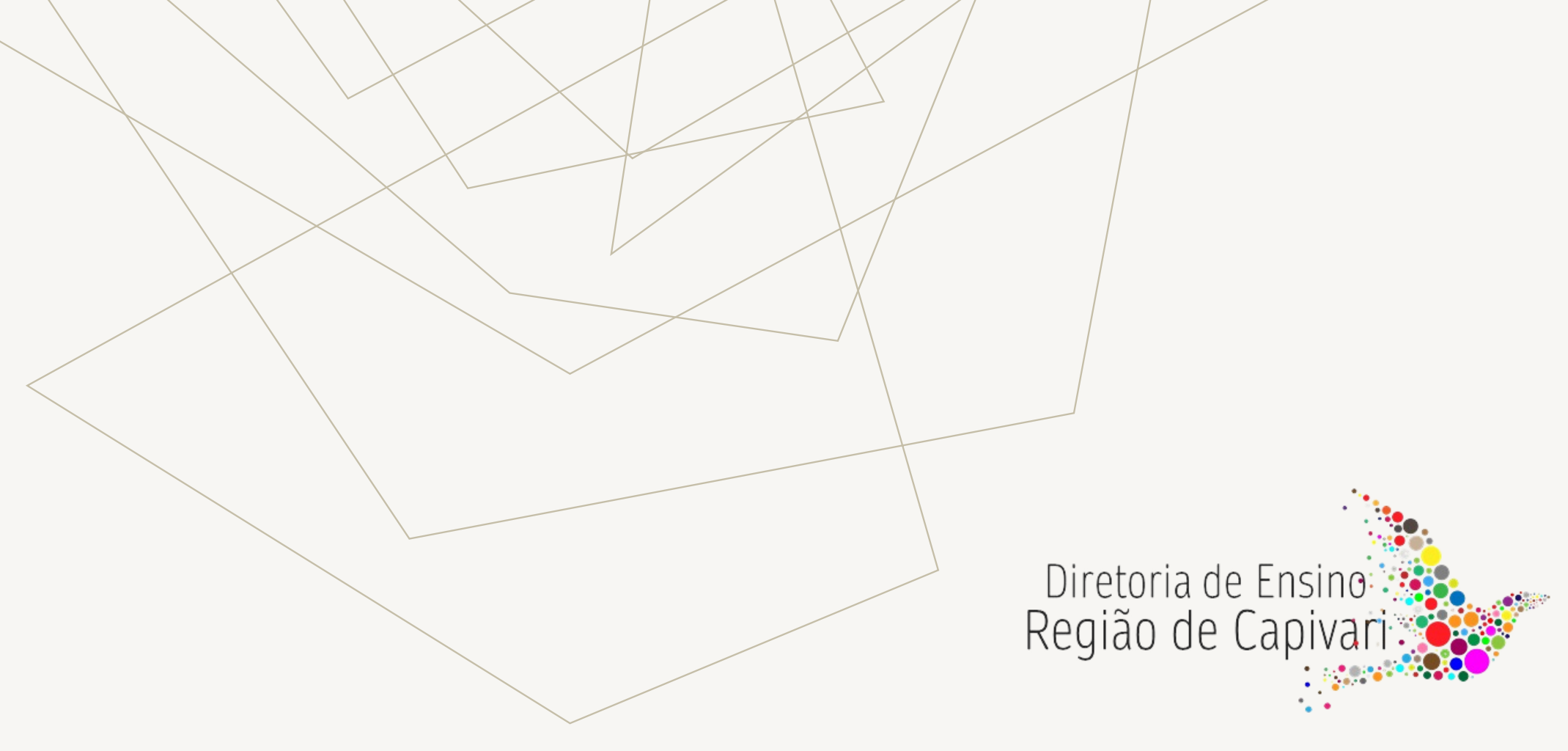

IMERSÃO CRH 2023

CRH / NAP / NFP

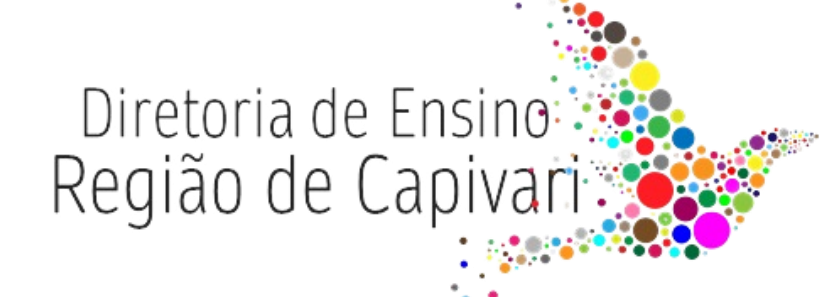

## PAGAMENTO E CONTRATOS

CRH / NFP

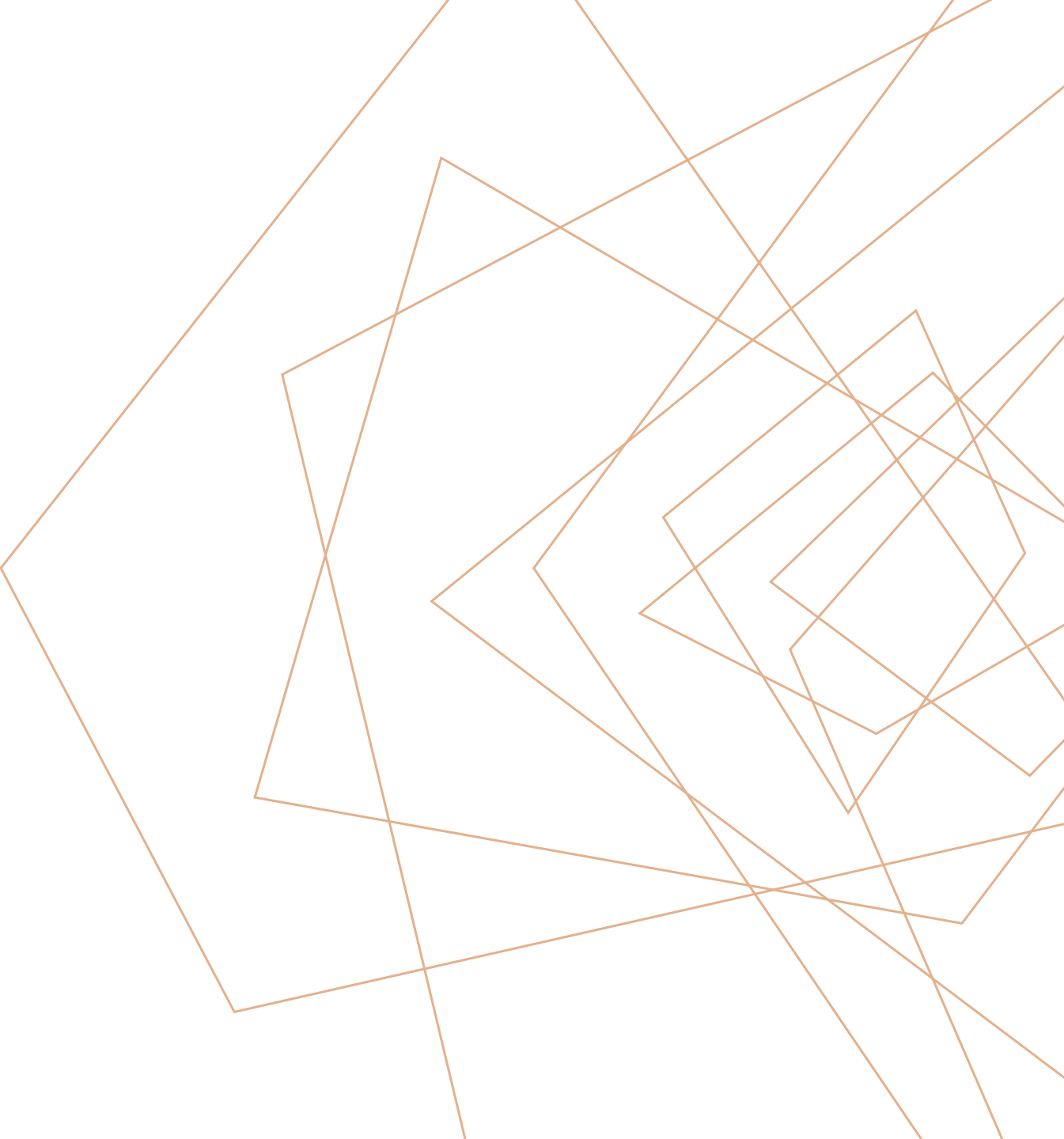

### DADOS PESSOAIS

- Todas as informações inseridas no sistema de Dados Pessoais > PORTALNET, deverão obedecer rigorosamente o cronograma de pagamento.
- Lembramos que se as informações forem inseridas no último dia do cronograma, após as 16 horas, não haverá possibilidade de inclusão do vinculo, pois o sistema processará somente no dia seguinte.
- Não esquecer de incluir formação curricular do servidor. Habilitados / Qualificados
- Ano do primeiro emprego: Se tratando de docente novo na rede, abrir o campo – Trabalha/trabalhou no serviço público, marcar com "Sim", e preencher a data de exercício no campo data de ingresso no serviço público, conforme exemplo abaixo.

|                                             |       | and a second second second second second second second second second second second second second second second |            |
|---------------------------------------------|-------|----------------------------------------------------------------------------------------------------|------------|
|                                             |       | *Data                                                                                                    | e          |
| *Trabalha/Trabalhou<br>no Serviço Público?: | SIM 🔻 | Ingresso Servi                                                                                                 | 01/08/2011 |
|                                             |       | Públic                                                                                                    | /s         |

http://portalnet.educacao.sp.gov.br/

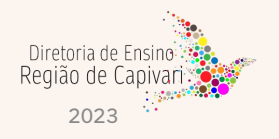

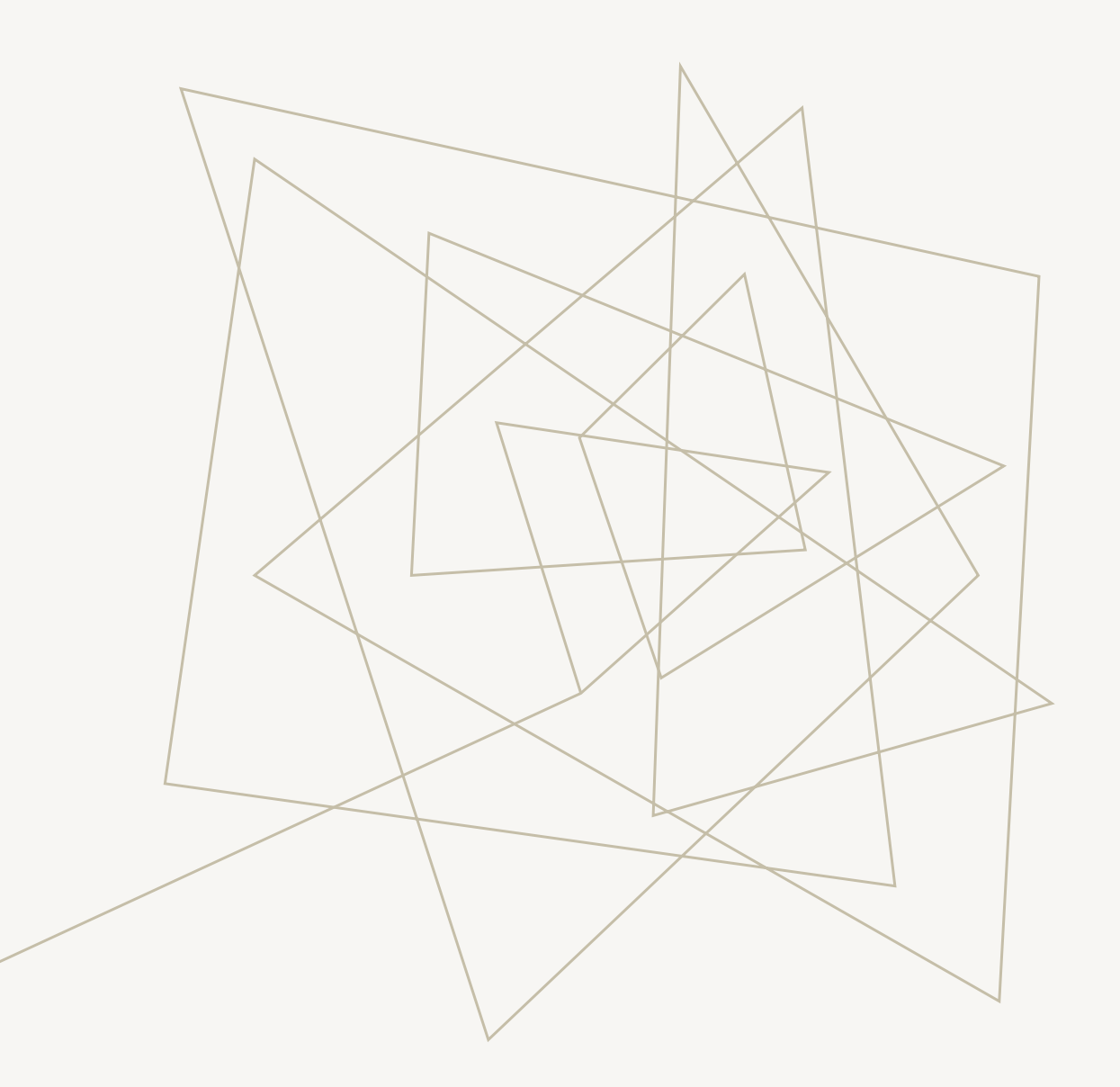

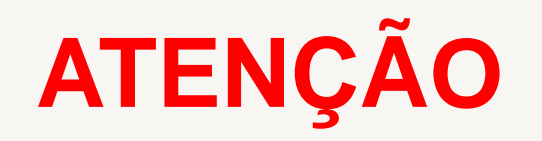

Para o Categoria "V" que teve um índice de rejeição elevado, devido a não informação do PIS/PASEP, ano do primeiro emprego não informado, data do Início no Serviço Público.

Se o ano de primeiro emprego for diferente do início de exercício é obrigatória a informação do PIS/PASEP.

Estas informações também se aplicam ao Categoria "O".

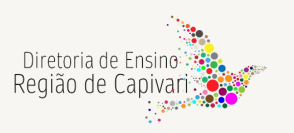

## **INCLUSÃO DE VINCULO**

 O Contrato para o Categoria "O", deverá ser digitado no PAEF, pela Diretoria de Ensino;

Observar a qualificação de acordo com a "Tabela de Qualificação Docente";

O Contrato do Eventual Categoria "V", será inserido na SED Eventual, Cadastro de Contrato, pelo GOE e homologado pela Diretoria e publicado pelo CGRH conforme cronograma.

 O vínculo do Titular de Cargo, deverá ser digitado no PAEF, pela Diretoria de Ensino.

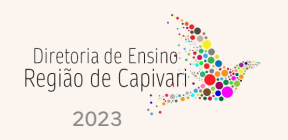

# ASSOCIAÇÃO DO PROFESSOR NA CLASSE TITULAR DE CARGO

- A primeira associação deve sempre ter a mesma vigência do exercício.
- ATENÇÃO às datas do início e fim da vigência no momento do cadastro das associações.
- Em hipótese alguma, o docente pode ter associada quantidade superior a 36 aulas para um único DI.
- Atenção às jornadas dos docentes, (Jornada Atual, Jornada de Opção e Jornada Atribuída), bem como às Fases de Atribuição no momento do cadastro da associação.

Por exemplo: Caso um docente não tenha completado sua jornada na fase 1.1, não cadastre associação na Fase 1.3 – carga suplementar.

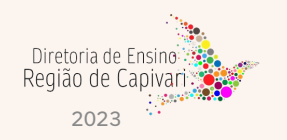

## ASSOCIAÇÃO DO PROFESSOR NA CLASSE CAT. F E CAT. O

- A primeira associação <u>deve sempre ter a mesma vigência do exercício</u> (Cat. O).
- Atenção às datas do início e fim da vigência no momento do cadastro das associações, obedecendo as datas de interrupção de exercício(Cat.O) e horas de permanência (Cat. F).
- Em hipótese alguma, o docente pode ter associada quantidade superior a 36 aulas para um único DI.

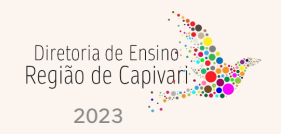

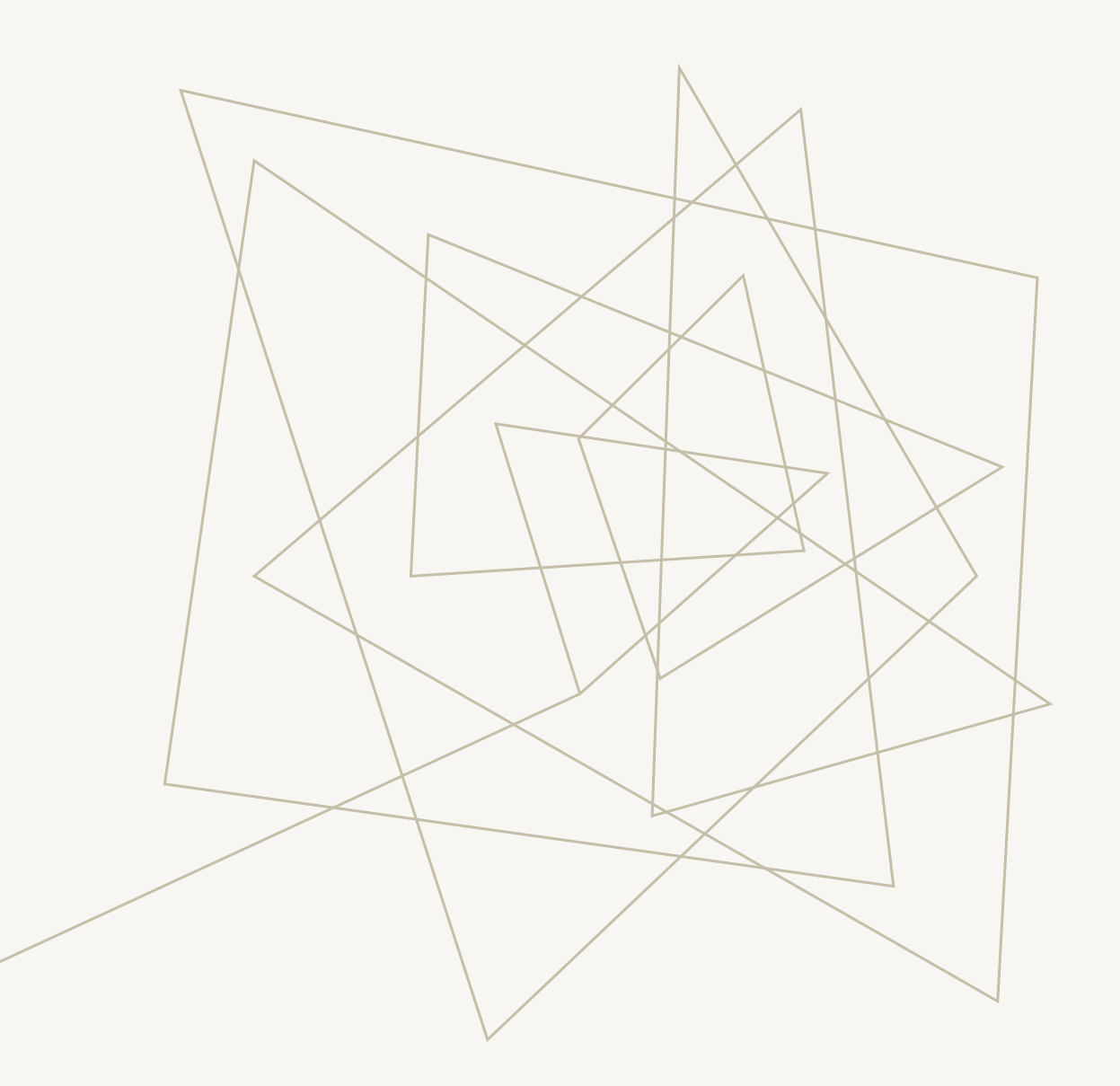

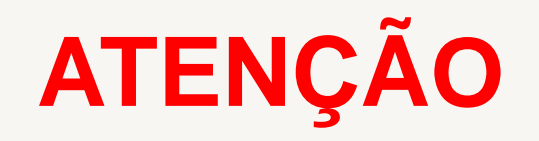

### NUNCA EXCLUA UMA ASSOCIAÇÃO!

Solicitamos que utilizem a <u>edição</u> das associações, ao invés de excluí-las. Lembrando sempre de editar DATA FIM da vigência.

A exclusão deve ser utilizada apenas quando a edição não atende às suas necessidades, por exemplo, a associação foi cadastrada como aulas livres quando o correto eram aulas em substituição.

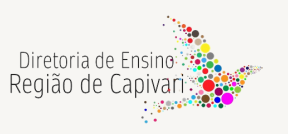

## INTERRUPÇÃO DE EXERCÍCIO

• A Interrupção de Exercício deverá ser inserida no SED, pela Unidade Escolar:

Caminho: Recursos Humanos – Funcional – Interrupção de Exercício.

https://sed.educacao.sp.gov.br/SedCargaHoraria/InterrupcaoExercicio/Index

### MUDANÇA DE SEDE DE CAT. "S" OU "V"

- Entre escolas da mesma D.E., a critério da Dirigente Regional de Ensino (termo de anuência da origem e destino), o Diretor do CRH/NFP/NAP tem o perfil para efetuar essa transferência na SED Eventual – opção Retificação de UA.
- Entre escolas de Diretorias distintas, somente o Categoria "S" poderá ter transferida a sede, mediante termos de anuência dos(as) Dirigentes, encaminhados para o CEPAG.

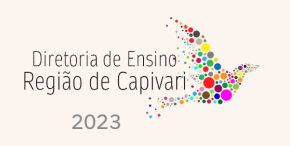

## DIGITAÇÃO DE BFE

Respeitar rigorosamente o cronograma. Cuidado na inserção de dados. Exemplo: 390 no campo "de/até", incluindo sábados e domingos.

Com a finalidade de prevenir eventuais bloqueios e inconsistências, solicitamos empenho nas digitações pelas UEs, evitando deixar para o último dia. Havendo dúvidas ou problemas na digitação, deverá ser comunicado ao NFP, em tempo hábil para análise e solução.

# A AUSÊNCIA DA DIGITAÇÃO DA FREQUÊNCIA OCASIONA O BLOQUEIO DE PAGAMENTO

Muito cuidado na inserção dos dados no sistema, todas as informações estão encontradas para todos os benefícios. Cuidado para não lançar informações desencontradas.

Mudança de Sede: No mesmo mês, as duas UEs incluem as ocorrências até as datas limites em que permaneceram em cada UE, porém apenas a **Unidade atual** lança o código **09B**, contemplando o mês completo.

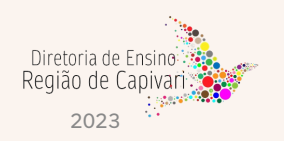

## DIGITAÇÃO DE BFE

O lançamento das designações devem ocorrer sempre dentro do mês referência para o devido carregamento ao BFE, portanto, encaminhar as Portarias imediatamente quando as designações ocorrerem.

Problemas com o sistema SED (Técnicos), devem ser reportados através de ocorrências, imediatamente quando acontecer, para que sanem o mais breve possível e assim, evitarmos prejuízos aos docentes.

Os professores deverão sempre se repostar à Direção da Escola, que fará o contato com a Diretoria de Ensino e se ainda assim não conseguirmos sanar o problema, entraremos em contato com CEPAG, através de nossos canais.

Todo pedido de Exclusão de BFE deve ser feito através de Ofício do Diretor da Escola para o e-mail do NFP: <u>decapnfp@educacao.sp.gov.br</u>.

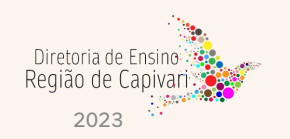

## **CONSIDERAÇÕES PRELIMINARES**

#### **CTD – CATEGORIA O**

- 1. Unidade Escolar insere no PORTALNET os dados pessoais e a formação curricular.
- No dia seguinte consulta a SED, estando os dados atualizados encaminha o CTD e documentos, através do Sem Papel – NFP/CAP
- 3. NFP insere o CTD no sistema PAEF.
- 4. Unidade Escolar consulta a SED e confere a inserção do CTD.

#### **DADOS PESSOAIS:**

 Ano do primeiro emprego: Em se t<u>ratando de funcionário novo na rede</u>, abrir o campo – Ingresso no serviço público, marcar com "Sim", e preencher a data de ingresso no serviço público

|                                             | MEDIO . |                        | COMILETO . | 1 |
|---------------------------------------------|---------|------------------------|------------|---|
|                                             |         | *Data de               |            |   |
| *Trabalha/Trabalhou<br>no Serviço Público?: | SIM V   | Ingresso no<br>Serviço | 01/08/2011 |   |
|                                             |         | Publico:               |            |   |

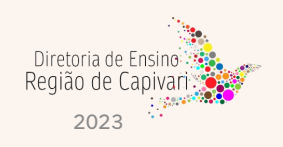

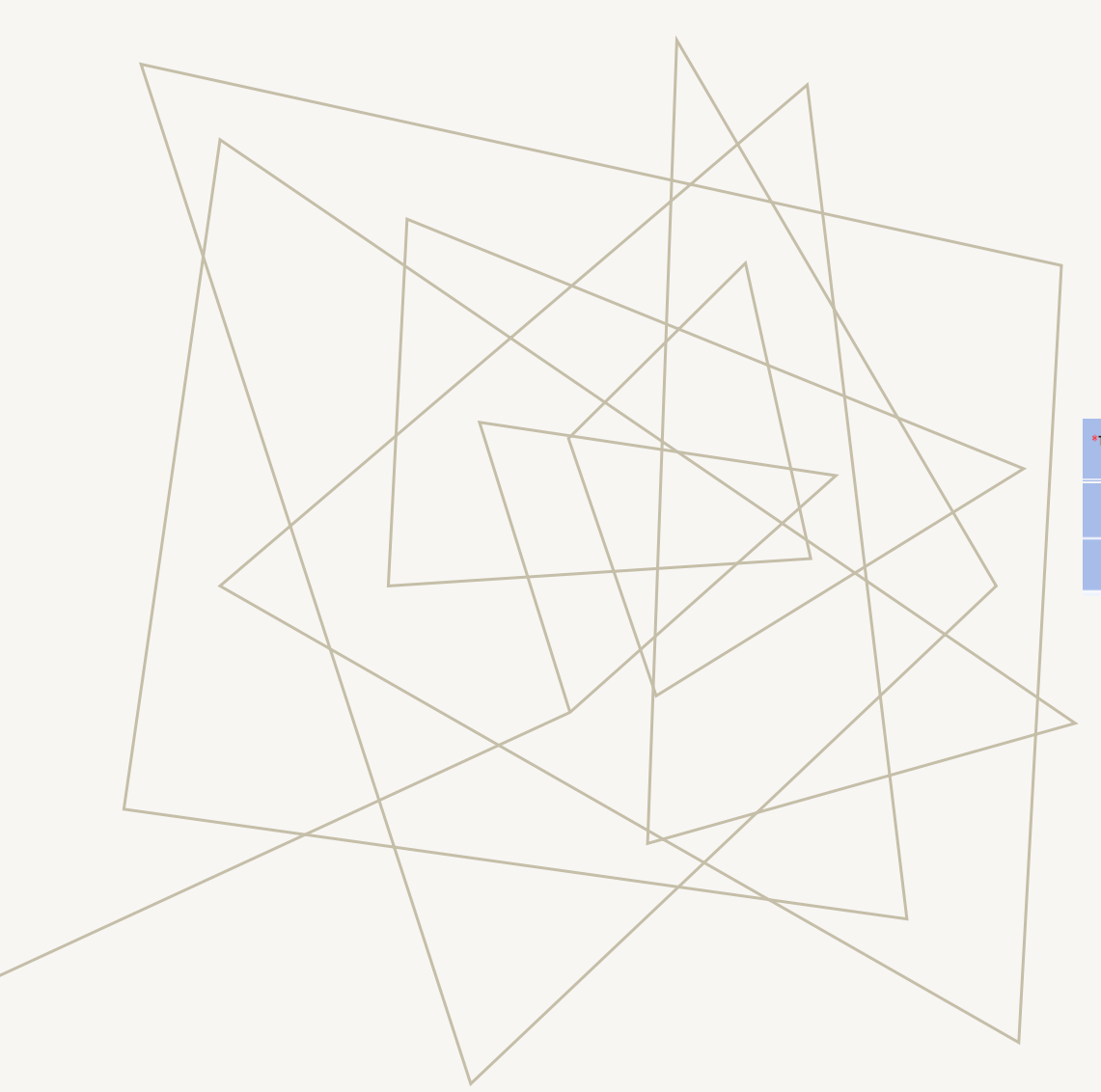

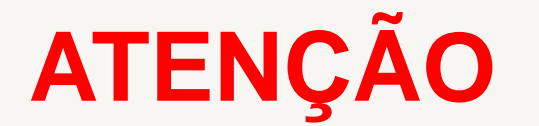

Quando se tratar do primeiro emprego do AOE/DOCENTE, atentar para o exemplo abaixo:

AOE iniciou em <u>24/10/2019</u>, nunca trabalhou, não possui PIS/PASEP, inserir no PORTALNET conforme segue:

| sin Tou no Sim Tou no Sim Tou no |      | *Data de<br>Ingress no<br>Serviço<br>Público: | 24/1 |
|----------------------------------------------------------------------------------------------------|------|-----------------------------------------------|------|
| o do 1º Emprego:                                                                                                    | 2019 |                                               |      |
| Nº PIS/PASEP:                                                                                                    |      | ]                                             |      |

O PIS/PASEP – **FICA EM BRANCO**. No dia seguinte consultar o Funcional/Pessoal da SED e o próprio sistema atribui um número de PASEP.

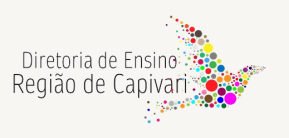

### **PROCEDIMENTOS:**

O Exercício do Agente de Organização Escolar somente poderá ocorrer após o candidato entregar toda a documentação necessária e assinar o contrato.

Procedimentos para efetuar o CTD nos termos da LC 1093/2019 consta no manual da Vida Funcional – Volume 1, a partir da página 129.

Check-List: CHECK IN CTD - O.docx

Modelo de Contrato: <u>CTD agente.docx</u>

Modelo de Termo de Ciência TCE: <u>TERMO DE CIENCIA E NOTIFICAÇAO.docx</u>

Modelo de Declaração de Parentesco: <u>declarao-de-parentesco-anexo-III -</u> <u>Decreto nº 67.445, de 12 de janeiro de 2023.docx</u>

Modelo de Declaração de Acúmulo: <u>acumulo\_declaracao\_punho (1).doc</u>

Modelo de Declaração de Boa Conduta: declaracao boa conduta (1).doc

Modelo de Qualificação Profissional: Cadastro dados complementares(1).xlsx

Modelo de Extinção Contratual – Fim de Contrato: <u>EXTINÇÃO CONTRATUAL</u> <u>AOE</u>

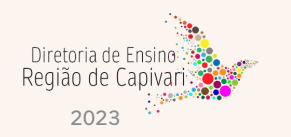

Modelo de Extinção Contratual – A Pedido: EXTINÇÃO CONTRATUAL AOE

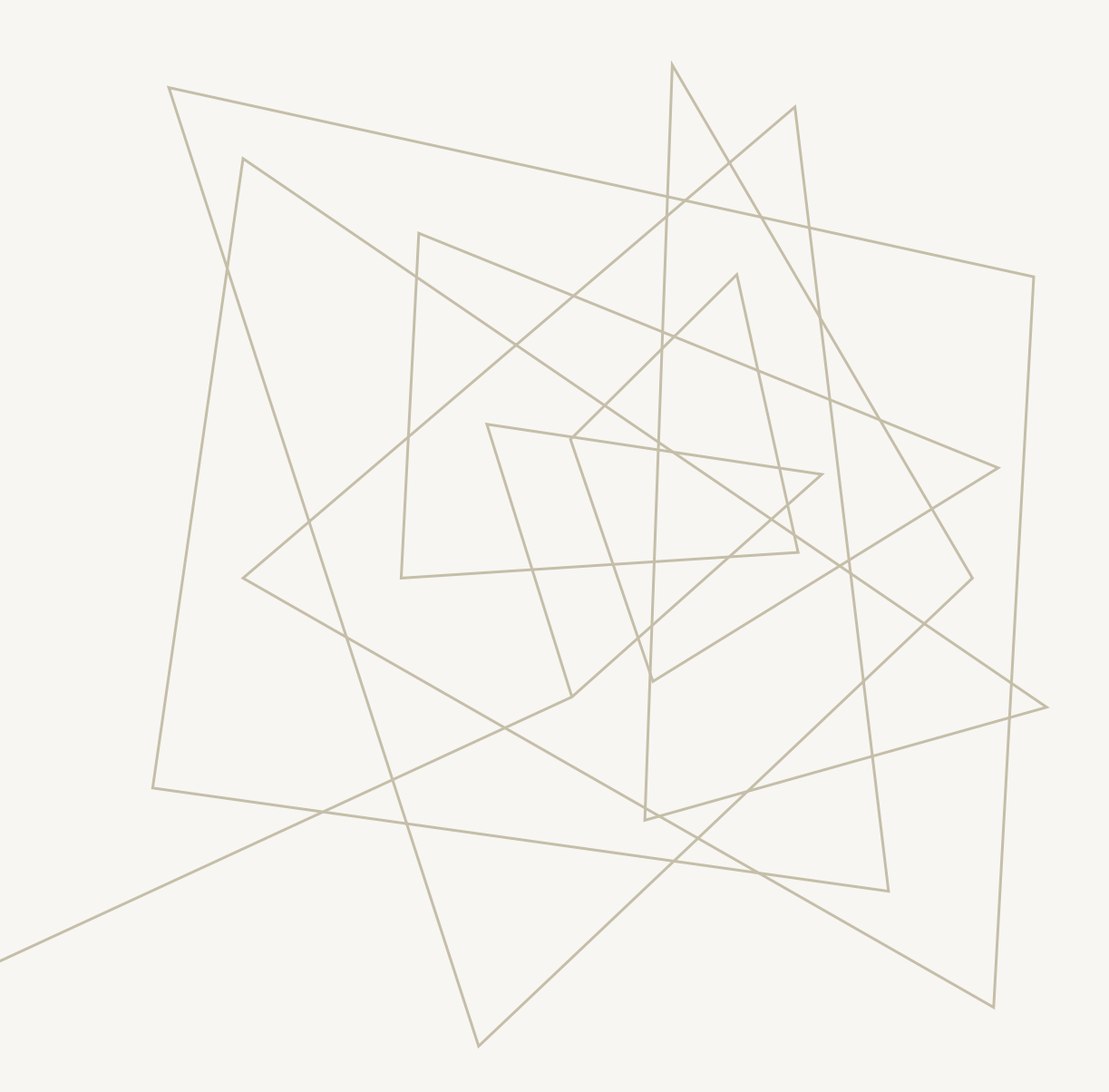

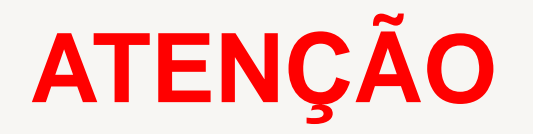

Verifique a qualificação correta para não ter erro no momento da Contratação.

Qualificação Contrato O.docx

Temos muitos erros de Qualificação!

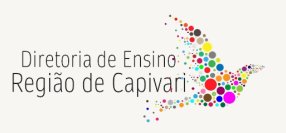

### **PROCEDIMENTOS:**

O Exercício do Docente Cat "O" somente poderá ocorrer após o candidato entregar toda a documentação necessária e assinar o contrato.

Check-List: CHECK IN CTD - O.docx

Modelo de Contrato: <u>CONTRATO TEMPO DETERMINADO – DOCENTE (NOME</u> <u>SOCIAL) V.1 2022 LC 1374.docx</u>

Modelo de Termo de Ciência TCE: <u>TERMO DE CIENCIA E NOTIFICAÇAO.docx</u>

Modelo de Declaração de Parentesco: <u>declarao-de-parentesco-anexo-III -</u> <u>Decreto nº 67.445, de 12 de janeiro de 2023.docx</u>

Modelo de Declaração de Acúmulo: <u>acumulo\_declaracao\_punho (1).doc</u>

Modelo de Declaração de Boa Conduta: <u>declaracao\_boa\_conduta (1).doc</u>

Modelo de Qualificação Profissional: Cadastro dados complementares(1).xlsx

Modelo de Extinção Contratual – Fim de Contrato: <u>EXTINÇÃO CONTRATUAL</u> <u>DOCENTE Término.doc</u>

Modelo de Extinção Contratual – A Pedido: <u>EXTINÇÃO CONTRATUAL</u> <u>DOCENTE.docx</u>

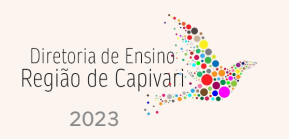

### **PROCEDIMENTOS:**

O Exercício do Docente Cat "V" somente poderá ocorrer após o candidato entregar toda a documentação necessária e assinar o contrato.

Check-List: CHECK IN CTD - O.docx

Modelo de Termo de Ciência TCE: <u>TERMO DE CIENCIA E NOTIFICAÇAO.docx</u>

Modelo de Declaração de Parentesco: <u>declarao-de-parentesco-anexo-III -</u> Decreto nº 67.445, de 12 de janeiro de 2023.docx

Modelo de Declaração de Acúmulo: <u>acumulo\_declaracao\_punho (1).doc</u>

Modelo de Declaração de Boa Conduta: <u>declaracao\_boa\_conduta (1).doc</u>

Modelo de Qualificação Profissional: <u>Cadastro dados complementares(1).xlsx</u>

Lembrando que o Contrato e a Extinção Contratual são impressas na SED.

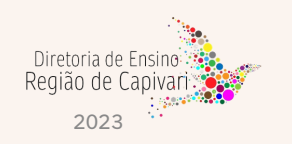

## **OBRIGADO!**

Luiz de Oliveira Netto – Diretor II – CRH Olga Liziane Montanhesi Tavares Tomazela - Diretor I – NFP Maria Cecília Malavolta Vigatti Rafaela Cristiane Aparecida de Arruda Vanderlei Rodrigues de Jesus Vera Lúcia Moreira da Silva Vera Regina Ferraz Cruz

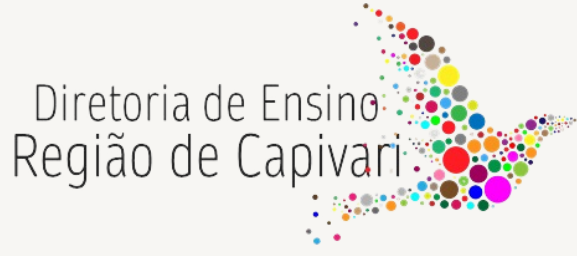